# DZ-LINK 使用说明书 V1.0

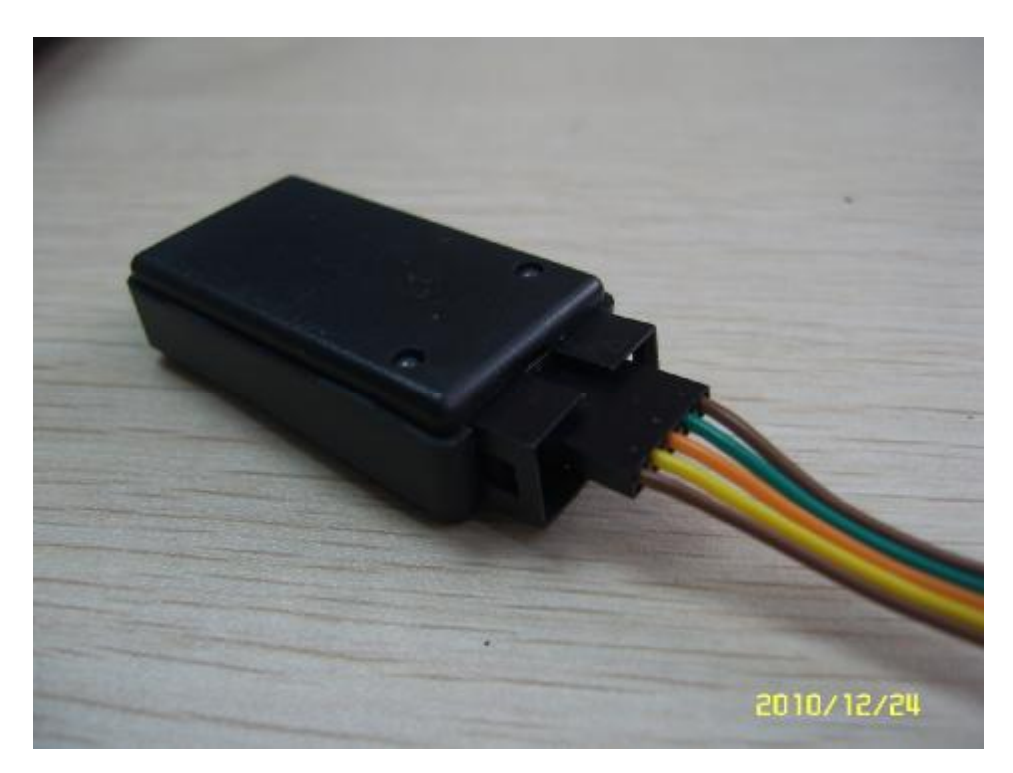

# 一. DZ-LINK 是什么? 具有什么功能?

DZ-LINK 是支持芯唐 MO 的开发工具,具有 NU-LINK 所具有的一切功能,可对 MO 进行程序、数据、配置位烧写,还可以利用它配合 KEIL MDK 等开发环境进行仿真调试。

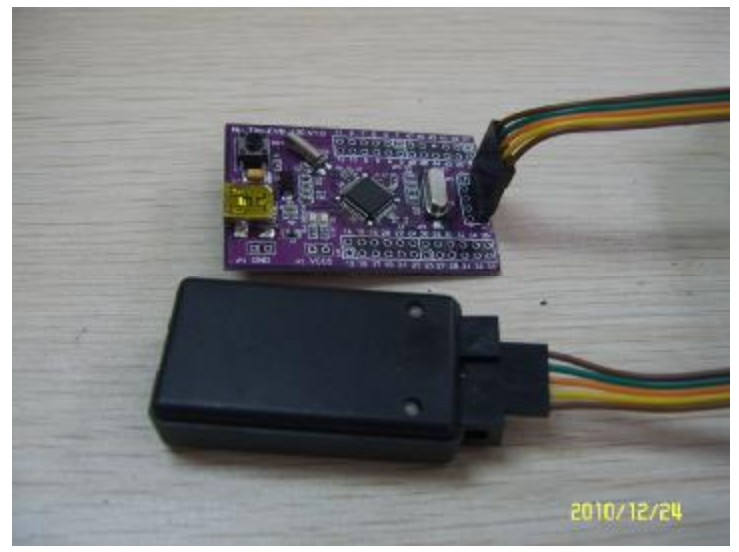

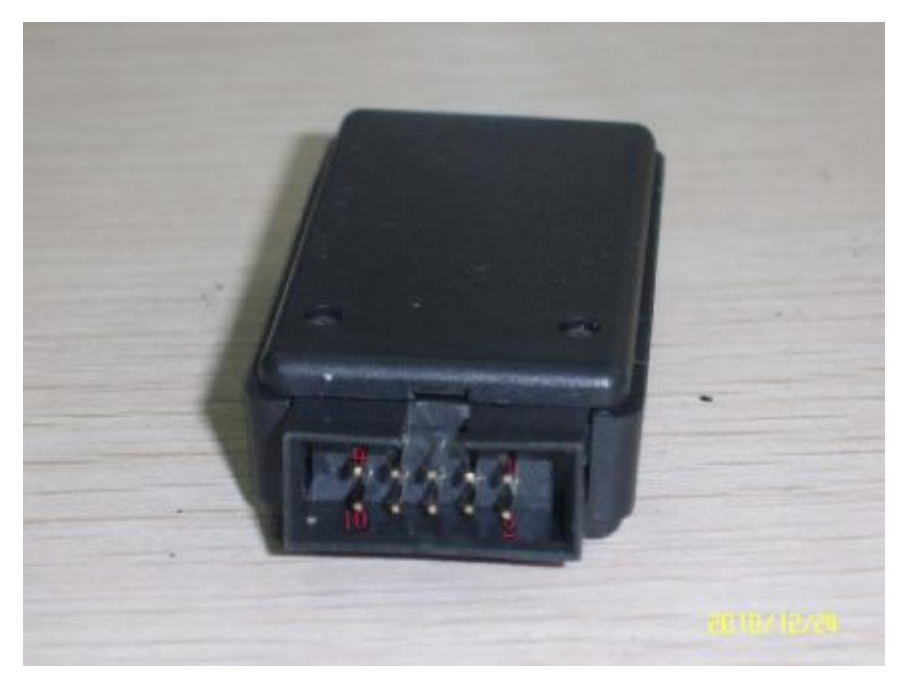

(注:所用到的管脚定义—9,10为GND,7为RST,5为CLK,3为DAT,2为KEY,1为VCC; 排线插在1-9的排针上;2和10可接入按键作脱机烧写用)

## 二. 如何设置 M0 在 MDK 环境的下载和仿真?

首先,你的电脑必须安装好 MDK4.1 或以上版本软件,且装好芯唐的 M0 插件

 NuMicro Keil uVision® IDE driver (Build 4228) V1.03.zip (芯唐官方网下载)
 使用 DZ-LINK 按上述连接目标板后,目标板不用另外供电,由 DZ-LINK 直接供电。

1) 按下图所示方法打开一个例子工程:

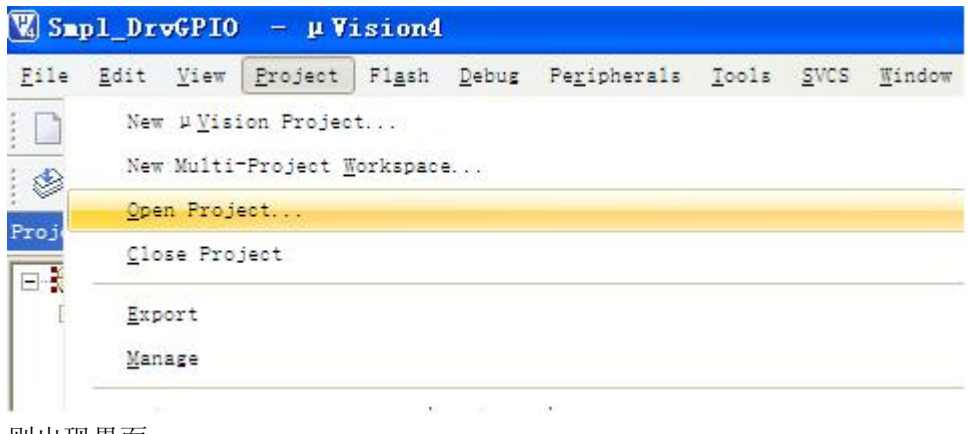

则出现界面

| 🔣 Smpl_DrvGPIO – µVision4                                             |                                                                                           |
|-----------------------------------------------------------------------|-------------------------------------------------------------------------------------------|
| <u>F</u> ile <u>E</u> dit <u>V</u> iew <u>P</u> roject Fl <u>a</u> sh | <u>D</u> ebug Pe <u>r</u> ipherals <u>T</u> ools <u>S</u> VCS <u>W</u> indow <u>H</u> elp |
| 🗋 🗃 🖬 🖉 🕺 🛍 🖄 🧐                                                       | ▶ + →   * & & &   律 津 /// ///   ❷                                                         |
| 😵 🏥 🎬 🥔 🔜 📴 Smp1_GPIG                                                 |                                                                                           |
| Project 🥑 🗙                                                           | Smp1_DrvGPIO. c                                                                           |
| E- 🔄 Smpl_GPIO                                                        | 001 [] /*                                                                                 |
| 🖻 🤤 CMSIS files                                                       | 002 /*                                                                                    |
| 🗄 🔛 core_cmO.c                                                        | 003 /* Copyright(c) 2009 Nuvoton Technology Corp.                                         |
| 🗄 🔛 system_NUC1xx.c                                                   | 004 /*                                                                                    |
| startup_NUC1xx.s                                                      | 005 /*                                                                                    |
| 🖻 🔄 Source files                                                      | 006 #include <stdic.h></stdic.h>                                                          |
| 😟 🔝 Smpl_DrvGPIO. c                                                   | 007 #include "NUC1xx.h"                                                                   |
| 🖻 🔄 Library files                                                     | 008 #include "Driver\DrvGPIO.h"                                                           |
| 🖃 🔛 DrvGPIO. c                                                        | 009 #include "Driver\DrvUART.h"                                                           |
| stdio.h                                                               | 010 #include "Driver\DrvSYS.h"                                                            |
| nuclxx. h                                                             | 011                                                                                       |
| core_cmO.h                                                            | 012 -                                                                                     |
| - 🔜 stdint. h                                                         | 013 void GPABCallback(uint32_t u32GpaStatus, uint3                                        |
| system_nuclxx. h                                                      | 014 4                                                                                     |
| sysinfra.h                                                            | 015 printf("GPAB Interrupt! GPA:0x%04x GPB:0x                                             |
| moduleid.h                                                            | 016                                                                                       |
| drvgpio. h                                                            | 017 /* Toggle LED */                                                                      |

# 点击上图红色圈圈,出现界面

| 👿 Sept_Dreepio — p Ties                                                                                                    | ion4                                                                                                    |                                                                                                    |                                                                                                    |                                                           |                   |                      |               |                                       |
|----------------------------------------------------------------------------------------------------|----------------------------------------------------------------------------------------------------|----------------------------------------------------------------------------------------------------|----------------------------------------------------------------------------------------------------|-----------------------------------------------------------|-------------------|----------------------|---------------|---------------------------------------|
| Eile Edit Vies Broject Fi                                                                                                    | igen Debig Pegipheral                                                                                                    | a joole gv                                                                                             | os ≣indom Help                                                                                                    |                                                           |                   |                      |               |                                       |
|                                                                                                    | 70 000 10                                                                                                    | 8 B B                                                                                                  | 律 注 //i //ii Mi                                                                                                    |                                                           | M                 | 1 m 🔍                |               | a 🖬 • 🔦                               |
| 🕸 🕮 🖉 🔤 🕎 🔤                                                                                                    | 1_0920 🙀 🖌                                                                                                    | 6 6 3                                                                                                  |                                                                                                    |                                                           |                   |                      |               |                                       |
| Project 🧭                                                                                                    | Sep1_Drv6                                                                                                    | 10. c 🔛                                                                                                |                                                                                                    |                                                           |                   |                      |               |                                       |
| 🖯 🔛 Sapl_6910                                                                                                    | 196 SYSC                                                                                                    | R-SPURCOR.                                                                                             | XTL128 FN = 1:                                                                                                    |                                                           |                   |                      | -             | 1                                     |
| E CMSIS files                                                                                                    | Options for Targe                                                                                                    | t Supl_GP                                                                                              | 10'                                                                                                    |                                                           |                   |                      | 2             | 7                                     |
| <ul> <li>rystes_BUCinx, s</li> <li>rystes_BUCinx, s</li> <li>rystes (Blas)</li> <li>rystes (Blas)</li> <li>rystes</li></ul> | Bevire Target   Desp<br>Destere 14,<br>Vender Nucraten<br>Dewe NUC120LE3M<br>Tablet ARM<br>C NUC1000C<br>O NUC1000C<br>O NUC100C<br>O NUC100C<br>O N | K I III KIN AUCTON AUCTON<br>VOTON AUCTON<br>IIII<br>IIIII<br>IIIII<br>IIIII<br>IIIII<br>IIIII<br>IIII | CPU Cole<br>ARM 32bit Contex 40<br>Vences<br>ARM 32bit Contex 40<br>Vences<br>1286 Embedded A1<br>1566 Embedded A1<br>1566 Embedd | Lisker   Bebu<br>CPU dook up to 5<br>Right<br>Right<br>AM | E   Unilinie      |                      |               | +/1n, 1<br>(/nu, 1<br>                |
|                                                                                                    |                                                                                                    |                                                                                                    |                                                                                                    |                                                           |                   |                      | is pi         | n then close it                       |
|                                                                                                    |                                                                                                    | OK                                                                                                    | funcel                                                                                                    | Jefailt                                                   | ts                | Halp                 | 1             |                                       |
|                                                                                                    |                                                                                                    |                                                                                                    |                                                                                                    | and an order                                              | stormed .         |                      |               | <u>1</u>                              |
| ullé Cetpet                                                                                                    |                                                                                                    |                                                                                                    |                                                                                                    |                                                           |                   |                      |               | 19                                    |
| <pre>iver command #2: frome!f<br/>'.\obj\CodeTemplate.axf'<br/>.cep "E:\\wusengjun\\\F9</pre>                                                                                                    | text -= ".\sbj<br>- 0 Error(s), 0<br>般文档\\芯樓\\SUCL                                                                                                    | <pre>\CodeTemp1 Warning(s) 00SeriesBS</pre>                                                            | ste.axf"out<br>-<br>F_CMSIS_v1.02.                                                                                                    | 105//NAC7008                                              | odeTemplate       | e.txt"<br>NuvetonPla | tform_Kei     | 1/\Sample/\Driver/\                   |
| \$ (                                                                                                    |                                                                                                    |                                                                                                    |                                                                                                    |                                                           |                   | 1                    |               | 8                                     |
| 1 11 14 1 1 1 1 1 1 1 1 1 1 1 1 1 1 1 1                                                                                                    |                                                                                                    |                                                                                                    | H-                                                                                                    | Link Debugger                                             | De la composition |                      | Lan           | - CAP 10 4 400                        |
| 1 719E S S S                                                                                                    |                                                                                                    | 6                                                                                                    |                                                                                                    |                                                           | - Bar             | M 10.                | 10 M W        | 1 1 1 1 1 1 1 1 1 1 1 1 1 1 1 1 1 1 1 |
| <i>4开始</i> ◎ 6 ▲<br>把型号给选好。                                                                                                    | >>>                                                                                                    | 1.0                                                                                                    | r_vasis_v1.02.                                                                                                    | Link Debugger                                             |                   | arecone 18           | as a constant |                                       |

2) 点击"Debug"选项,并选择 Nu-link Debugger

| Options for Target 'Smpl_GPIO'                                     |                                                                                                    |
|--------------------------------------------------------------------|----------------------------------------------------------------------------------------------------|
| Device   Target   Output   Listing   User   C/C++   A              | sm   Linker Debug   Utilities                                                                                      |
| C Use Simulator Settings                                           |                                                                                                    |
| Load Application at Startup     Run to main() Initialization File: | Altera Blaster Cortex Debugger Stellaris ICDI Initializatio Signum Systems JTAGjet Cortex-M/R J-LINK/J-Trace Edit. |
| Restore Debug Session Settings                                     | Restore     ULINK Pro Cortex Debugger       Wetch Windows       Memory Display                                     |
| CPU DLL: Parameter:                                                | Driver DLL: Parameter:<br>SARMCM3.DLL                                                                              |
| Dialog DLL: Parameter:                                             | Dialog DLL: Parameter:                                                                                             |
| OK Can                                                             | cel Defaults Help                                                                                                  |

选好后,确保 DZ-Link 和 MO 板子已连接好,点击红色圈的"Settige 也 如 DZ-Link 跟 MO 板子连接正常,则会出现 DeviceID 号,如板子连接不正常,则报错且 Device ID 的栏里没有序列号。

| Options for Target 'Smpl_GPT         Device   Target   Output   Listing           C Use Simulator         Limit Speed to Real-Time         V Load Application at Startup         Initialization File: | USB SW Adapter<br>UCE Version: 4033<br>Device Family: Cortex-M<br>Device ID: 0BB11477 | ies<br>✓ Settings |
|----------------------------------------------------------------------------------------------------|---------------------------------------------------------------------------------------|-------------------|
| Restore Debug Session Settings<br>Breakpoints IV Toolbox<br>Watch Windows & Performance .<br>Memory Display<br>CPU DUL: Parameter:                                                                    | Port: SW V<br>Max Clock: 1MHz V<br>Chip Select<br>Chip Type: NUClxx V                 | olbox             |
| Dialog DLL: Parameter:                                                                                                    | Reset Options<br>Reset: Autodetect                                                    |                   |
| OK                                                                                                    | Cancel Defaults                                                                       | Help              |

3) FLASH Programing 设置,点 "Utilite题 🖞 ---选择 "Use Target Driver for Flash Programming" ---选择 Nu-Link Debugger---点击 "Settigs 🛛 🖞

| Options for     | Target 'Smpl_GPIO'                                                 | × |
|-----------------|--------------------------------------------------------------------|---|
| Device   Target | Output   Listing   User   C/C++   Asm   Linker   Debug   Utilities |   |
| Configure Flash | n Menu Command                                                     | 1 |
| Use Targe       | t Driver for Flash Programming                                     |   |
|                 | Nu-Link Debugger  Settings  Update Target before Debugging         |   |
| Init File:      | ULINK Cortex Debugger<br>Signum Systems JTAGjet                    |   |
| C Use Extern    | Contex-M/R J-LINK/J-Trace<br>ST-Link Debugger                      |   |
| Command:        |                                                                    |   |
| Arguments:      |                                                                    |   |
|                 | -<br>Fran Independent                                              |   |
|                 |                                                                    |   |
|                 |                                                                    |   |
|                 |                                                                    |   |
|                 |                                                                    |   |
|                 |                                                                    |   |
| <u>y</u>        |                                                                    |   |
|                 | OK Cancel Defaults Help                                            |   |

则出现以下界面

| Iash Download<br>Flash Select<br>Flash                              | For NUClass<br>RAM for Alg<br>Start Ox20 | orithm              | - Download Functio<br>C Erase Full (<br>C Erase Sector | n<br>Chip 🔽 Program Flash<br>'s 🔽 Verify Flash                |
|---------------------------------------------------------------------|------------------------------------------|---------------------|--------------------------------------------------------|---------------------------------------------------------------|
| APROM<br>LDROM<br>-Programming Algor<br>Description<br>NUC1xx 128kB | ithm<br>Device Type<br>ONCHIP Flash      | Device Size<br>128K | Address Range<br>000000000H - 0001:                    | Flash Breakpoint<br>Flash Breakpoint<br>Flash BP<br>Config0/1 |
| <                                                                   | OK                                       | Ca                  | ncel                                                   | Configure                                                     |

界面默认已选择 "Program fts f2" 和 "Verify Flash", 和 "Erase Sector", 若要擦除整个 FLASH, 则可选择 "Erase full chip"; 若要下载完程序后芯片复位跑程序,则需选择 "Reset and run"。 "Flash Select"为可选择程序烧入到 APROM 或 LDROM 中。 接着配置 Configur 经,点击 "Configur 经",出现界面

| Config Bit                                        |                          |
|---------------------------------------------------|--------------------------|
| -Clock Source Selection-<br>C external 12MHz crys | tal c 🗭 internal rc 22M  |
| Brown Out Voltage                                 |                          |
| ● 4.5V ○ 3.8V                                     | C 2.6V C 2.2V            |
| Boot Select                                       |                          |
| • APROM                                           | C LDROM                  |
| T Watch Dog Enable                                | 🔽 Clock Filter Ens       |
| 🦵 Brown out reset enal<br>🥅 Data Flash Enabl      | 🦵 Brown out detector ens |
| Data Flash Base                                   | 0×1F000                  |
| Wirte Config Bit                                  | Exit                     |

此时可根据需要,可选择外部 12MHZ 的晶振或是内部 22MHZ 的晶振;可选择相应的掉电检测电压;可选择程序复位后在 APROM 或是在 LDROM 开始执行等等。配置好后,点击"Wirte Confg B fo",即可把配置位的相关信息写入 IC。

4)回到程序主界面,点击下图的"LOAD"图标就可以下载了!

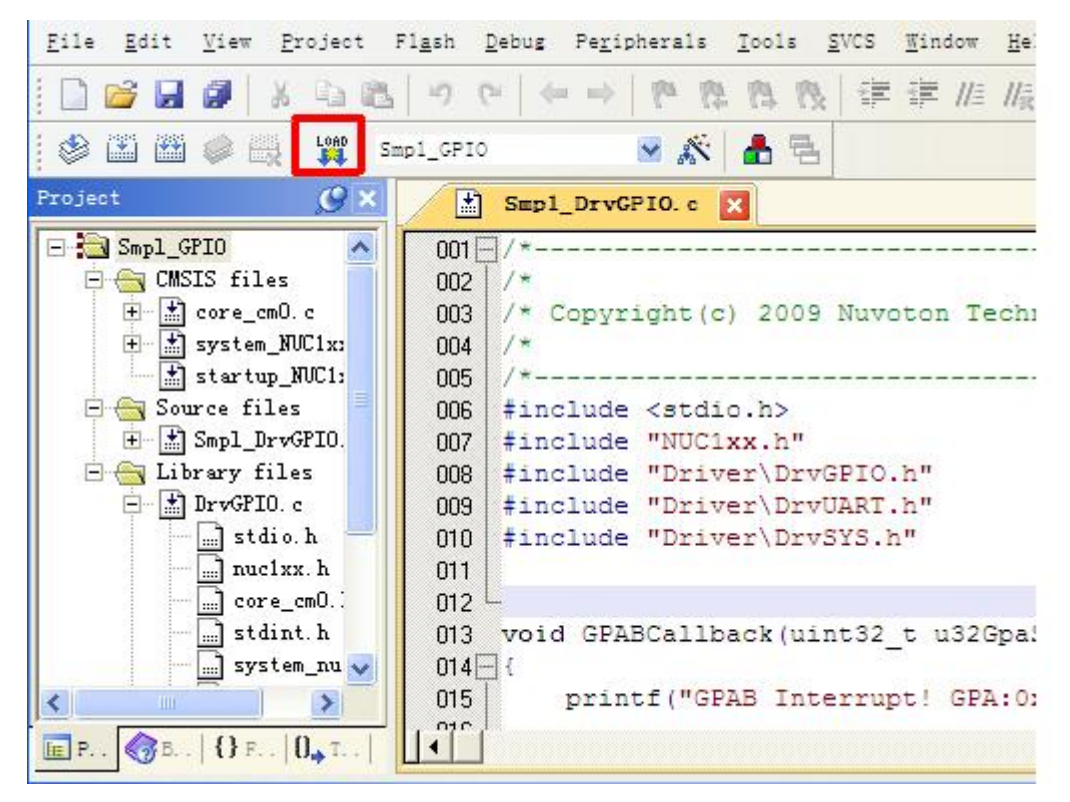

5)进入仿真——以上均正常后,点击下图所示红圈按钮,即可进入仿真进行断点和单步等 调试!

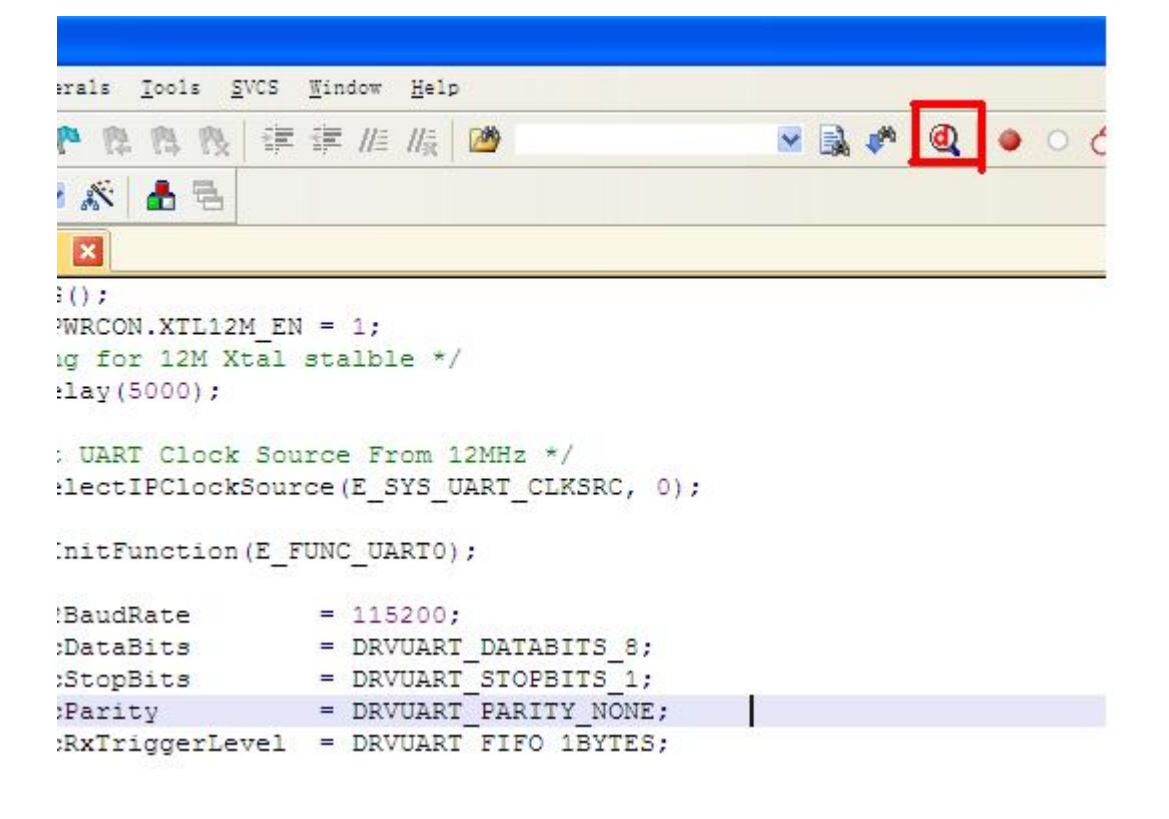

三. 如何使用 NuMicro ICP Programming Tool 工具对程序区、数据区、配置位进 行烧写?

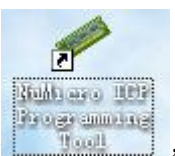

1) 连好开发板,打开 ,出现界面,选择好目标芯片系列。

点击"继续",出现界面

| uner.                                                                      | 芯片(C                                                                                                    | ) 语i                                                                                                    |                                                                                           |                                                                      |                                                                                       |                                                                                |                                                                                                 |                                                                                    |                                                                                  |                                                                      |             |                                                                                           |                                                                                                    |                                                                               |                                                                                          |                                                                                    |             |            |                                       |                               |
|----------------------------------------------------------------------------|----------------------------------------------------------------------------------------------------|----------------------------------------------------------------------------------------------------|-------------------------------------------------------------------------------------------|----------------------------------------------------------------------|---------------------------------------------------------------------------------------|--------------------------------------------------------------------------------|-------------------------------------------------------------------------------------------------|------------------------------------------------------------------------------------|----------------------------------------------------------------------------------|----------------------------------------------------------------------|-------------|-------------------------------------------------------------------------------------------|----------------------------------------------------------------------------------------------------|-------------------------------------------------------------------------------|------------------------------------------------------------------------------------------|------------------------------------------------------------------------------------|-------------|------------|---------------------------------------|-------------------------------|
| าบ                                                                         | vo                                                                                                    | T                                                                                                    | Dr                                                                                        | 1                                                                    |                                                                                       |                                                                                | -                                                                                               | -                                                                                  | -                                                                                |                                                                      |             |                                                                                           |                                                                                                    |                                                                               |                                                                                          |                                                                                    |             |            |                                       |                               |
| 连线状                                                                        | 态检测<br>É接                                                                                                    | 一己間                                                                                                    | f开                                                                                        |                                                                      |                                                                                       |                                                                                |                                                                                                 |                                                                                    |                                                                                  |                                                                      |             |                                                                                           |                                                                                                    |                                                                               |                                                                                          |                                                                                    |             |            |                                       |                               |
| 芯)                                                                         | 片型号                                                                                                    |                                                                                                    |                                                                                           |                                                                      |                                                                                       |                                                                                |                                                                                                 |                                                                                    |                                                                                  |                                                                      |             |                                                                                           |                                                                                                    |                                                                               |                                                                                          |                                                                                    |             |            |                                       |                               |
| 载入文                                                                        | 件                                                                                                    |                                                                                                    |                                                                                           |                                                                      |                                                                                       |                                                                                |                                                                                                 |                                                                                    |                                                                                  |                                                                      |             |                                                                                           |                                                                                                    |                                                                               |                                                                                          |                                                                                    |             |            |                                       |                               |
|                                                                            | DROM                                                                                                    | 文件                                                                                                    | ‡名:                                                                                       |                                                                      | E:\                                                                                   | wus                                                                            | ong                                                                                             | jun\                                                                               | 大中                                                                               | 中科技                                                                  | 大/支         | :中₹                                                                                       | 詳共                                                                                                    | 享())                                                                          | NC1;                                                                                     | ex IS                                                                              | SP V1       | . 08\      | NUC1xx                                | ISP V:                        |
|                                                                            |                                                                                                    |                                                                                                    |                                                                                           |                                                                      | 大小                                                                                    | h: 3                                                                           | 3944                                                                                            | 字节                                                                                 | 5, 1                                                                             | 交验                                                                   | 值:          | e70                                                                                       | 8                                                                                                    |                                                                               |                                                                                          |                                                                                    |             |            |                                       |                               |
| AP                                                                         | ROMO                                                                                                    | 文件                                                                                                    | ‡名:                                                                                       |                                                                      | E: \                                                                                  | wus                                                                            | ong                                                                                             | jun \                                                                              | 下载                                                                               | 战文相                                                                  | 当いだ         | 唐                                                                                         | NUC                                                                                                    | 1005                                                                          | Gerie                                                                                    | sBSI                                                                               | _CMS        | IS_v       | 1.02.0                                | 02\NUC:                       |
|                                                                            |                                                                                                    |                                                                                                    |                                                                                           |                                                                      | 大小                                                                                    | h: 6                                                                           | 3 <mark>99</mark> 2                                                                             | 字节                                                                                 | 5, 1                                                                             | 校验                                                                   | 值:          | £90                                                                                       | 5                                                                                                    |                                                                               |                                                                                          |                                                                                    |             |            |                                       |                               |
| 数据                                                                         | Flash                                                                                                    | 文件                                                                                                    | ‡名:                                                                                       |                                                                      | C:\                                                                                   | Dat                                                                            | a. h                                                                                            | ex                                                                                 | -                                                                                |                                                                      |             |                                                                                           |                                                                                                    |                                                                               |                                                                                          |                                                                                    |             |            |                                       |                               |
|                                                                            |                                                                                                    |                                                                                                    |                                                                                           |                                                                      | 未能                                                                                    | 包加速                                                                            | 載文                                                                                              | 件。                                                                                 |                                                                                  |                                                                      |             |                                                                                           |                                                                                                    |                                                                               |                                                                                          |                                                                                    |             |            |                                       |                               |
| 配置位                                                                        | 2                                                                                                    |                                                                                                    |                                                                                           |                                                                      |                                                                                       |                                                                                |                                                                                                 |                                                                                    |                                                                                  |                                                                      |             |                                                                                           |                                                                                                    |                                                                               |                                                                                          |                                                                                    |             |            |                                       |                               |
| Ĩ                                                                          | 1.                                                                                                    |                                                                                                    |                                                                                           | 1                                                                    |                                                                                       |                                                                                |                                                                                                 | - 1 L                                                                              |                                                                                  |                                                                      | 10          |                                                                                           |                                                                                                    |                                                                               |                                                                                          | 100                                                                                | 02240w      | 10 202     |                                       |                               |
|                                                                            | X.AE.                                                                                                    | HC                                                                                                    | <b>査</b> 値0                                                                               | ]:                                                                   | OxFF                                                                                  | FFFF                                                                           | FFF                                                                                             |                                                                                    | 配首                                                                               | 值1                                                                   | •           | 0x00                                                                                      | 001F                                                                                                    | 000                                                                           |                                                                                          | 180                                                                                | 日上間         | 比置         | >                                     | ×                             |
| 文件数                                                                        | xxe<br>(据                                                                                                    | ЦС                                                                                                    | 宜伯(                                                                                       | D:                                                                   | OxFF<br>片.                                                                            | FFFF<br>FFF                                                                    | FFF<br>.ash                                                                                     |                                                                                    | 配直                                                                               | 值1                                                                   | : []        | 0x0(                                                                                      | DO1F<br>寓創                                                                                                    | 000<br>\$F1:                                                                  | ash                                                                                      | 5                                                                                  | F I P       | 比查         | >                                     | ×                             |
| 文件数<br>LDROM                                                               | x.AE<br>(据<br>APROM                                                                                                    | 10<br>数:                                                                                                    | 宜伯(<br>居F1a                                                                               | ): <br>.sh                                                           | OxFF<br>片.<br>LDR                                                                     | FFFF<br>FFF<br>ROM                                                             | FFF<br>.ash<br>AB                                                                               | ROM                                                                                |                                                                                  | (值1<br>数据                                                            | :  <br>Fla: | 0x00                                                                                      | DO1F<br>寓創<br>LDRO                                                                                            | 000<br>BF1:                                                                   | ash<br>APH                                                                               | XOMO                                                                               | F 上間<br>【数携 | 比查<br>BF1a | sh                                    | ×.                            |
| 文件数<br>LDROM<br>00000<br>00000<br>00000<br>00000<br>00000<br>00000<br>0000 | APROM<br>0000:<br>0010:<br>0020:<br>0020:<br>0040:<br>0050:<br>0060:<br>0070:<br>0080:<br>0090:                                                                                                    | 10 数<br>C 8 0C<br>00 00<br>00 00<br>AB 01<br>AB 01<br>AB 01<br>AB 01<br>AB 01<br>AB 01                                                                                                    | 音伯(<br>居F1a<br>00<br>00<br>00<br>00<br>00<br>00<br>00<br>00<br>00                         | 20<br>00<br>00<br>00<br>00<br>00<br>00<br>00<br>00<br>00<br>00<br>00 | OxFF<br>儿DR<br>9D<br>000<br>000<br>AB<br>AB<br>AB<br>AB<br>AB                         | COM<br>COM<br>COM<br>COM<br>COM<br>COM<br>COM<br>COM                           | AI                                                                                              | ROM                                                                                | 0<br>A1<br>00<br>A7<br>AB<br>AB<br>AB<br>AB<br>AB                                | 值1<br>数据<br>01<br>00<br>01<br>01<br>01<br>01<br>01                   | Flas        | 0x00<br>sh<br>00<br>00<br>00<br>00<br>00<br>00<br>00<br>00<br>00<br>0                     | LDR<br>A3<br>A5<br>A9<br>AB<br>AB<br>AB<br>AB<br>AB<br>AB                                                     | 000<br>影F1:<br>01<br>01<br>01<br>01<br>01<br>01<br>01<br>01<br>01<br>01       | APF<br>00<br>00<br>00<br>00<br>00<br>00<br>00<br>00<br>00<br>00                          | 000<br>00<br>00<br>00<br>00<br>00<br>00<br>00<br>00<br>00<br>00<br>00<br>00        | 数据          | EF1a       | sh<br>③813<br>○16:<br>○32:            | ت<br>ت<br>ت<br>ت              |
| 文件数<br>LDROM<br>00000<br>00000<br>00000<br>00000<br>00000<br>00000<br>0000 | APROM<br>0000:<br>0010:<br>0020:<br>0020:<br>000:<br>000:<br>000:<br>000:<br>000:<br>000:<br>000:<br>0 | 10 数<br>C 8 0C<br>00 0C<br>00 0C<br>0 | 音伯(<br>居F1s<br>00<br>00<br>00<br>00<br>00<br>00<br>00<br>00<br>00<br>00<br>00<br>00<br>00 | 20<br>00<br>00<br>00<br>00<br>00<br>00<br>00<br>00<br>00             | 0xFF<br>片<br>LDR<br>9D<br>000<br>000<br>000<br>000<br>000<br>000<br>000<br>000<br>000 | EFFF<br>EF1<br>20M<br>01<br>01<br>01<br>01<br>01<br>01<br>01<br>01<br>01<br>01 | AI                                                                                              | PROM<br>00<br>00<br>00<br>00<br>00<br>00<br>00<br>00<br>00<br>00<br>00<br>00       | 0<br>A1<br>00<br>A7<br>AB<br>AB<br>AB<br>AB<br>AB<br>AB<br>AB                    | 值1<br>数据<br>01<br>01<br>01<br>01<br>01<br>01<br>01<br>01<br>01<br>01 | F1as        | sh 000000000000000000000000000000000000                                                   | DO1F<br>离射<br>LDR(<br>A3<br>005<br>A8<br>A8<br>A8<br>A8<br>A8<br>A8<br>A8<br>A8<br>A8<br>A8<br>A8<br>A8<br>A8 | 000<br>\$F1<br>01<br>01<br>01<br>01<br>01<br>01<br>01<br>01<br>01<br>0        | ash<br>APH<br>00<br>00<br>00<br>00<br>00<br>00<br>00<br>00<br>00<br>00<br>00             | 000<br>00<br>00<br>00<br>00<br>00<br>00<br>00<br>00<br>00<br>00<br>00<br>00        | 数据          |            | ><br>③ 8位<br>① 16<br>③ 32             | で<br>で<br>位<br>「新」」           |
| 文件数<br>LDROM<br>00000<br>00000<br>00000<br>00000<br>00000<br>00000<br>0000 | APROM<br>0000:<br>0010:<br>0020:<br>0040:<br>0050:<br>0050:<br>0050:<br>0080:<br>0080:        | 10 数<br>C 8 0C<br>00 0C<br>00 0C<br>AB 01<br>AB 01<br>A | 唐F114<br>000<br>000<br>000<br>000<br>000<br>000<br>000<br>000<br>000                      | D:<br>sh<br>20<br>00<br>00<br>00<br>00<br>00<br>00<br>00<br>00<br>00 | OxFF<br>片<br>LDR<br>9D<br>000<br>000<br>AB<br>AB<br>AB<br>AB<br>AB<br>AB              | FFFF<br>上FI<br>30M<br>01<br>00<br>00<br>01<br>01<br>01<br>01<br>01<br>01       | FFF<br>.ash<br>AI<br>00<br>00<br>00<br>00<br>00<br>00<br>00<br>00<br>00<br>00<br>00<br>00<br>00 | PROM<br>00<br>00<br>00<br>00<br>00<br>00<br>00<br>00<br>00<br>00<br>00<br>00<br>00 | A1<br>AB<br>AB<br>AB<br>AB<br>AB<br>AB<br>AB<br>AB<br>AB<br>AB<br>AB<br>AB<br>AB | 值1<br>数据<br>01<br>01<br>01<br>01<br>01<br>01<br>01<br>01<br>01       | F1a:        | 00x00<br>sh<br>000<br>00<br>00<br>00<br>00<br>00<br>00<br>00<br>00<br>00<br>00<br>00<br>0 | A3<br>A3<br>A3<br>A5<br>A8<br>A8<br>A8<br>A8<br>A8<br>A8<br>A8<br>A8<br>A8<br>A8<br>X0<br>X                   | 000<br>kF1:<br>0M<br>01<br>01<br>01<br>01<br>01<br>01<br>01<br>01<br>01<br>01 | ash<br>APF<br>00<br>00<br>00<br>00<br>00<br>00<br>00<br>00<br>00<br>00<br>00<br>00<br>00 | COMO<br>00<br>00<br>00<br>00<br>00<br>00<br>00<br>00<br>00<br>00<br>00<br>00<br>00 | 「上□」        | EFI1a      | ><br>sh ③ 8位 ① 16 ③ 32 <sup>2</sup> ■ | で<br>位<br>(立<br>(立<br>)新<br>) |

2)点击"连接",如是第一次连接,且固件版本比较低,可能会出现内部版本号不兼容,出现以下界面

| 连线状态<br>(停止 <sup>)</sup><br>芯片 | 心 F (E)<br>参检测<br>检测<br>型号                                                                         | ) iš<br>1 2                                                                                                    | いまし。<br>し<br>い<br>い<br>新<br>开                                                          |                                                                                                    |                                                                                                    |                                                                                 |                                                                                                    |                                                    |                                                                              |                                                                                                    |                                                                |                                                                        |                                                                       |      |      |                                                        |
|--------------------------------|----------------------------------------------------------------------------------------------------|----------------------------------------------------------------------------------------------------|----------------------------------------------------------------------------------------|----------------------------------------------------------------------------------------------------|----------------------------------------------------------------------------------------------------|---------------------------------------------------------------------------------|----------------------------------------------------------------------------------------------------|----------------------------------------------------|------------------------------------------------------------------------------|----------------------------------------------------------------------------------------------------|----------------------------------------------------------------|------------------------------------------------------------------------|-----------------------------------------------------------------------|------|------|--------------------------------------------------------|
| 载入文件                           | +                                                                                                  | Rul                                                                                                    | licro                                                                                  | ICP                                                                                                    | Pro                                                                                                    | gran                                                                            | min                                                                                                    | g Io                                               | 001                                                                          |                                                                                                    |                                                                |                                                                        |                                                                       |      | ×    | -                                                      |
| LDR                            | ROM                                                                                                | 1                                                                                                    |                                                                                        | 应用程                                                                                                    | 序内                                                                                                    | 部版本                                                                             | 号不                                                                                                    | 匹配                                                 | I.                                                                           |                                                                                                    |                                                                |                                                                        |                                                                       |      |      | NUC1xx ISP V:                                          |
| 数据F                            | Flash                                                                                              |                                                                                                    |                                                                                        | 如果您<br>1. 请·<br>2. 请·                                                                                  | 、要更到<br>不要在<br>拔下US                                                                                                    | 新韧体<br>EICP 。<br>SB,按                                                           | ,在<br>longl<br>住IC                                                                                                    | -<br>更新<br>e上列<br>P dos                            | 韧体之<br>─接任(<br>ngle上                                                         | .前<br>可设备<br>的按键                                                                                         | 建时                                                             | 再重新                                                                    | 新插。                                                                   | λuse | 8.   |                                                        |
| 配置位<br>设计<br>文件数据              | 定居                                                                                                 |                                                                                                    |                                                                                        | 您想开                                                                                                    | ·始更新<br>【                                                                                                    | 新初体<br>是(                                                                       | :程序(<br><u>Y</u> )                                                                                                    | ₽?<br>][                                           | 否(                                                                           | <u>I)</u>                                                                                                | )                                                              |                                                                        |                                                                       |      |      | >                                                      |
| 配置位<br>设<br>文件数据<br>LDROM      | 定<br>居<br>APROF                                                                                    | NO 3                                                                                                    | 数据Fla                                                                                  | 您想开<br>ash Li                                                                                          | ·始史<br>【<br>DROM                                                                                                    | 新韧体<br>是(<br>APR                                                                | :程序(<br><u>Y</u> )                                                                                                    | 吗?<br>][<br>数据:                                    | 否 (<br>Flash                                                                 |                                                                                                    | )                                                              | APR                                                                    | OMO                                                                   | 数握   | Fla  | sh                                                     |
| 配置位<br>设<br>文件数据<br>LDROM      | 定<br>APRO/<br>000:<br>010:<br>020:<br>030:<br>040:<br>050:<br>050:<br>050:<br>050:<br>050:         | MO 200 (<br>000 (<br>00) (<br>000 (<br>000 (<br>00) (<br>000 (<br>000 (<br>00) (<br>000 (<br>00) (<br>000 (<br>000 (<br>0)))))))))) | 数据F1。<br>0C 00<br>00 00<br>00 00<br>01 00<br>01 00<br>01 00<br>01 00                   | 您想开<br>20 90<br>00 00<br>00 01<br>00 01<br>00 01<br>00 01<br>00 01<br>00 01<br>00 01                   | 加度<br>DROM<br>DROM<br>D 01<br>D 00<br>D 00<br>D 00<br>D 00<br>D 01<br>D 00<br>D 01<br>D 01<br>D | 新初体<br>是(<br>APR(<br>00 0<br>00 0<br>00 0<br>00 0<br>00 0<br>00 0<br>00 0<br>00 | 程序<br>(1)<br>0 A1<br>0 A1<br>0 A5<br>0 A5<br>0 A5<br>0 A5                                                                                                    | 马?<br>数据<br>01<br>00<br>01<br>01<br>01<br>01       | 否 ()<br>F1 ash<br>00 0<br>00 0<br>00 0<br>00 0<br>00 0<br>00 0<br>00 0       | D<br>LDR<br>0 A3<br>0 A5<br>0 A5<br>0 A8<br>0 A8<br>0 A8<br>0 A8                                         | 01<br>01<br>01<br>01<br>01<br>01                               | APR(<br>00<br>00<br>00<br>00<br>00<br>00<br>00<br>00                   | 0M0<br>00<br>00<br>00<br>00<br>00<br>00<br>00<br>00<br>00             | 数捷   | Fla  | sh<br><ul> <li>8位</li> <li>16位</li> <li>32位</li> </ul> |
| 配置位<br>设:<br>文件数据<br>LDROM     | 定<br>APRO/<br>000:<br>010:<br>020:<br>030:<br>050:<br>050:<br>050:<br>050:<br>050:<br>050:<br>05   | MO 28 (<br>000 (<br>000 (<br>00) (<br>000 (<br>000 (<br>00) (<br>00) (<br>0) (                                                                                                    | 数据F1。<br>0C 00<br>00 00<br>00 00<br>01 00<br>01 00<br>01 00<br>01 00<br>01 00<br>01 00 | 您想开<br>20 90<br>00 00<br>00 AI<br>00 AI<br>00 AI<br>00 AI                                              | 日本<br>中国<br>中国<br>中国<br>中国<br>中国<br>中国<br>中国<br>中国<br>中国<br>中国                                                                                                    | 新初体<br>是(<br>APR(<br>000000000000000000000000000000000000                       | 程序<br>1)<br>0 A1<br>0 A1<br>0 A1<br>0 A1<br>0 A1<br>0 A5<br>0 A5<br>0<br>0<br>0<br>0<br>0<br>0<br>0 | 吗?<br>数据:<br>0100001<br>01101<br>01101<br>01101    | 否 ()<br>F1 ash<br>00 0<br>00 0<br>00 0<br>00 0<br>00 0<br>00 0<br>00 0<br>00 | D<br>LDR<br>0 A3<br>0 00<br>0 A5<br>0 A5<br>0 A8<br>0 A8<br>0 A8<br>0 A8<br>0 A8<br>0 A8<br>0 A8         | 01<br>01<br>01<br>01<br>01<br>01<br>01<br>01<br>01             | APR/<br>00<br>00<br>00<br>00<br>00<br>00<br>00<br>00<br>00<br>00<br>00 | 0M0<br>00<br>00<br>00<br>00<br>00<br>00<br>00<br>00<br>00             | 数捷   | Fla  | sh<br><ul> <li>8位</li> <li>16位</li> <li>32位</li> </ul> |
| 配置位<br>设:<br>文件数据<br>LDROM     | 定<br>APRO/<br>000:<br>010:<br>020:<br>030:<br>040:<br>050:<br>050:<br>050:<br>090:<br>090:<br>090: | MO 3<br>CS (<br>OO (<br>AB (<br>AB (<br>AB (<br>AB (<br>AB (<br>AB (<br>AB (<br>AB                                                                                                    | 数据F1。<br>00 00<br>00 00<br>01 00<br>01 00<br>01 00<br>01 00<br>01 00<br>01 00<br>01 00 | 您想开<br>20 90<br>00 00<br>00 00<br>00 01<br>00 01<br>00 01<br>00 01<br>00 01<br>00 01<br>00 01<br>00 01 | 日本<br>中国<br>中国<br>中国<br>中国<br>中国<br>中国<br>中国<br>中国<br>中国<br>中国                                                                                                    | 新初体<br>是(<br>APR(<br>00 0<br>00 0<br>00 0<br>00 0<br>00 0<br>00 0<br>00 0<br>00 | 程序<br>Y)<br>0 A1<br>0 A0<br>0 AB<br>0 AB<br>0 AB<br>0 AB<br>0 AB<br>0 AB<br>0 AB                                                                                                    | 马?<br>数据<br>01<br>01<br>01<br>01<br>01<br>01<br>01 | 否 ()<br>00 0<br>00 0<br>00 0<br>00 0<br>00 0<br>00 0<br>00 0<br>0            | D<br>LDR<br>0 A3<br>0 A3<br>0 A5<br>0 A5<br>0 A8<br>0 A8<br>0 A8<br>0 A8<br>0 A8<br>0 A8<br>0 A8<br>0 A8 | 01<br>01<br>01<br>01<br>01<br>01<br>01<br>01<br>01<br>01<br>01 | APR(<br>00<br>00<br>00<br>00<br>00<br>00<br>00<br>00<br>00<br>00       | DMO<br>00<br>00<br>00<br>00<br>00<br>00<br>00<br>00<br>00<br>00<br>00 | 数据   | ÷F1a | sh<br><ul> <li>8位</li> <li>16位</li> <li>32位</li> </ul> |

在以上的界面点击"是",则更新韧体程序。更新完程序后,出现界面

| 文件 (E) 芯片 (C) | 语言(L)                                                 |                                                             |                                        |                       |
|---------------|-------------------------------------------------------|-------------------------------------------------------------|----------------------------------------|-----------------------|
| nuvo          | <b>NO</b>                                             |                                                             |                                        |                       |
| 连线状态检测        |                                                       |                                                             |                                        |                       |
| 断开            | 芯片已连接                                                 |                                                             |                                        |                       |
| 芯片型号          | NUC120LE3A                                            | N LDROM: 4096 Byte                                          | s, APROMO: 131072 Byte                 | s, Data: O Bytes      |
| 载入文件          |                                                       |                                                             |                                        |                       |
| LDROM         | 文件名:                                                  | E:\wusongjun\大中科                                            | 支\大中群共享\NUClxx IS                      | P V1.08\NUC1xx ISP V: |
|               |                                                       | 大小: 3944字节, 校验                                              | 值: e708                                |                       |
| APROMO        | 文件名:                                                  | E:\wusongjun\下载文                                            | 当\芯唐\NUC100SeriesBSF                   | _CMSIS_v1.02.002\NUC: |
|               |                                                       | 大小: 6992字节, 校验                                              | 值: £905                                |                       |
| 数据Flash       | 文件名:                                                  | C:\Data. hex                                                |                                        |                       |
|               |                                                       | 未能加载文件。                                                     |                                        |                       |
| 配置位           |                                                       |                                                             |                                        |                       |
| 设定            | 配置值0:                                                 | OxFFFFFFFFF 配置值1                                            | : 0x0001F000 <                         | 片上配置 > 🛛 💌            |
| 文件数据          |                                                       | 片上Flash                                                     | 离线Flash                                |                       |
| LDROM APROMO  | 数据Flash                                               | LDROM APROMO 数据                                             | Flash LDROM APROMO                     | 数据Flash               |
| 00000000: C   | 8 OC 00 20<br>0 00 00 00                              | 9D 01 00 00 A1 01 00 00 00 00 00 00                         | 00 00 A3 01 00 00<br>00 00 00 00 00 00 | 2 3位                  |
| 00000020: 00  | $ \begin{array}{cccccccccccccccccccccccccccccccccccc$ | 00 00 00 00 00 00 00<br>00 00 00 00 A7 01                   | 00 00 A5 01 00 00<br>00 00 A9 01 00 00 | ○ 16位                 |
| 00000040: Al  | B 01 00 00<br>B 01 00 00                              | AB 01 00 00 AB 01<br>AB 01 00 00 AB 01                      | 00 00 AB 01 00 00<br>00 00 AB 01 00 00 | ○ 32位                 |
| 00000070: 8   | 5 07 00 00<br>5 01 00 00                              | AB 01 00 00 AB 01<br>AB 01 00 00 AB 01<br>AB 01 00 00 AB 01 | 00 00 AB 01 00 00<br>00 00 AB 01 00 00 |                       |
| 00000090: Al  | B 01 00 00<br>B 01 00 00                              | AB 01 00 00 AB 01<br>AB 01 00 00 AB 01                      | 00 00 7D 07 00 00<br>00 00 AB 01 00 00 | - 刷新                  |
|               | 0 01 00 00                                            | AP 01 00 00 AP 01                                           | 00 00 48 01 00 00                      |                       |
|               | APRONO                                                | □ 数相Flach                                                   | 回 配 罢 区 计选 面                           | 田田                    |
|               | [▼] AT YOMO                                           | T SXJELISU                                                  |                                        |                       |
|               |                                                       |                                                             |                                        | 构建: 4136rc            |

3) 在"载入文件"中的"LDROM"、"APROMO"、"数据 Flash"中选择要烧写的程序和数据。 (注: LDROM 为实现 ISP、IAP 用的程序区, APROMO 为用户的应用程序区,数据 Flash 为内 部的数据存储区),在"编程"的区中,根据需要把"LDROM"、"APROMO、"数据 Flash"给 选上,然后点击"选项",出现界面

| 编程选项                                                                                     |       | X |
|------------------------------------------------------------------------------------------|-------|---|
| <ul> <li>✓ 擦除</li> <li>✓ 烧写</li> <li>✓ 验证</li> <li>□ 离线模式</li> <li>✓ 对离线模式数据力</li> </ul> | r密    |   |
| 输入密码                                                                                     | ***** |   |
| 重复输入密码                                                                                   | ***** |   |
| () 默认                                                                                    | 确定 取消 |   |

为保证程序和数据能正确烧写,"擦除"、"烧写"、"验证"这三项最基本的功能要勾上。 点击"确定"。出现刚才的界面

| (件 @) 芯片 (C)                                                                                                    | 语言①                                                                                                    | - 14-                                                                                                    |                                                                                                    |                                                                            |
|----------------------------------------------------------------------------------------------------|----------------------------------------------------------------------------------------------------|----------------------------------------------------------------------------------------------------|----------------------------------------------------------------------------------------------------|----------------------------------------------------------------------------|
| NUVO                                                                                                    | ION                                                                                                    |                                                                                                    |                                                                                                    |                                                                            |
| 连线状态检测                                                                                                    | 芯片已连接                                                                                                    |                                                                                                    |                                                                                                    |                                                                            |
| 芯片型号                                                                                                    | NUC120LE3A                                                                                                   | JN LDROM: 4096 Byte                                                                                                    | s, APROMO: 131072 F                                                                                                    | )ytes, Data: O Bytes                                                       |
| 载入文件                                                                                                    |                                                                                                    |                                                                                                    |                                                                                                    |                                                                            |
| LDROM                                                                                                    | 文件名:                                                                                                    | E: \wusongjun\大中科                                                                                                    | 支\大中群共享\NUClx:                                                                                                    | x ISP V1.08\NUC1xx ISP V:                                                  |
|                                                                                                    |                                                                                                    | 大小: 3944字节, 校验                                                                                                    | 值: e708                                                                                                    |                                                                            |
| APROMO                                                                                                    | 文件名:                                                                                                    | E:\wusongjun\下载文标                                                                                                    | 当\芯唐\NUC100Serie                                                                                                    | BSP_CMSIS_v1.02.002\NUC:                                                   |
|                                                                                                    |                                                                                                    | 大小: 6992字节, 校验                                                                                                    | 值: £905                                                                                                    |                                                                            |
| 数据Flash                                                                                                    | <b>文件</b> 名·                                                                                                 | C. Mata her                                                                                                    | -                                                                                                    |                                                                            |
| Styler rash                                                                                                    | 200                                                                                                    | →. (butth inth<br>+能加載文件。                                                                                                    |                                                                                                    |                                                                            |
| 配置位                                                                                                    |                                                                                                    | -7€ HE/Jµ#32×17 €                                                                                                    |                                                                                                    |                                                                            |
| 设定                                                                                                    | 配置值0:                                                                                                    | OxFFFFFFFFFFFFFFFFFFFFFFFFFFFFFFFFFFFF                                                                                                    | : 0x0001F000                                                                                                    | < 片上配置 > 🗸 🗸 🗸                                                             |
|                                                                                                    | 1                                                                                                    | like Lawrence                                                                                                    | THE ALE NO.                                                                                                    |                                                                            |
| 又行致活                                                                                                    | 1 xx                                                                                                    | F_Flash                                                                                                    | 出版Tash                                                                                                    |                                                                            |
| LUKUM APROMO                                                                                                    | 一数据Flash                                                                                                    | LDROM   APROMO    数据                                                                                                    | Flash    LDROM    APRO                                                                                                    | DMO   数据Flash                                                              |
| 000000000: C<br>00000010: 0                                                                                                    | 8 OC 00 20<br>0 00 00 00                                                                                     | 9D 01 00 00 A1 01<br>00 00 00 00 00 00 00                                                                                                    | 00 00 A3 01 00<br>00 00 00 00 00                                                                                                    | 00 🔷 🙆 8位                                                                  |
| 00000020: 0                                                                                                    | 0 00 00 00 00                                                                                                | 00 00 00 00 00 00 00 00 00 00 00 00 00                                                                                                    | 00 00 A5 01 00 0<br>00 00 A9 01 00 0                                                                                                    | 00 〇16位                                                                    |
| 00000040: A                                                                                                    | B 01 00 00                                                                                                   | AB 01 00 00 AB 01                                                                                                    | 00 00 AB 01 00 /                                                                                                    | 00                                                                         |
| 100000050: A                                                                                                    | B 01 00 00                                                                                                   | AB 01 00 00 AB 01                                                                                                    | 00 00 AB 01 00 4                                                                                                    | 00 032112                                                                  |
| 00000050: A<br>00000060: A<br>00000070: 8                                                                                                    | B 01 00 00<br>B 01 00 00<br>5 07 00 00                                                                       | AB 01 00 00 AB 01<br>AB 01 00 00 AB 01<br>AB 01 00 00 AB 01                                                                                                    | 00 00 AB 01 00<br>00 00 AB 01 00<br>00 00 AB 01 00                                                                                                    | 00 00                                                                      |
| 00000050: A<br>00000060: A<br>00000070: 8<br>00000080: A                                                                                                    | B 01 00 00<br>B 01 00 00<br>5 07 00 00<br>B 01 00 00                                                         | AB         01         00         00         AB         01           AB         01         00         00         AB         01           AB         01         00         00         AB         01           AB         01         00         00         AB         01           AB         01         00         00         AB         01           AB         01         00         00         AB         01                                                                                                    | 00 00 AB 01 00<br>00 00 AB 01 00<br>00 00 AB 01 00<br>00 00 AB 01 00<br>00 00 AB 01 00                                                                                                    |                                                                            |
| 00000050: A<br>00000060: A<br>00000070: 8<br>00000080: A<br>00000090: A<br>00000090: A                                                                                 | B 01 00 00<br>B 01 00 00<br>5 07 00 00<br>B 01 00 00<br>B 01 00 00<br>B 01 00 00<br>B 01 00 00               | AB         01         00         00         AB         01           AB         01         00         00         AB         01           AB         01         00         00         AB         01           AB         01         00         00         AB         01           AB         01         00         00         AB         01           AB         01         00         00         AB         01           AB         01         00         00         AB         01           AB         01         00         00         AB         01                                                                                                    | 00 00 AB 01 00<br>00 00 AB 01 00<br>00 00 AB 01 00<br>00 00 AB 01 00<br>00 00 AB 01 00<br>00 00 AB 01 00<br>00 00 AB 01 00                                                                                                    | 00<br>00<br>00<br>00<br>00<br>00<br>00<br>00<br>00<br>00<br>00<br>00<br>00 |
| 000000000: A<br>000000000: A<br>00000070: 8<br>00000080: A<br>00000080: A<br>00000000: A                                                                               | B 01 00 00<br>B 01 00 00<br>5 07 00 00<br>B 01 00 00<br>B 01 00 00<br>B 01 00 00<br>B 01 00 00               | AB         01         00         00         AB         01           AB         01         00         00         AB         01           AB         01         00         00         AB         01           AB         01         00         00         AB         01           AB         01         00         00         AB         01           AB         01         00         00         AB         01           AB         01         00         00         AB         01           AB         01         00         00         AB         01           AB         01         00         00         AB         01                                                               | 00 00 AB 01 00<br>00 00 AB 01 00<br>00 00 AB 01 00<br>00 00 AB 01 00<br>00 00 7D 07 00<br>00 00 AB 01 00<br>00 00 AB 01 00                                                                                                    | 00<br>00<br>00<br>00<br>00<br>00<br>00<br>00<br>00<br>00<br>00<br>00<br>00 |
| 00000050: A<br>00000060: A<br>00000070: 8<br>00000080: A<br>00000090: A<br>00000090: A<br>000000000: A<br>000000000: A<br>000000000: A<br>000000000: A<br>000000000: A | B 01 00 00<br>B 01 00 00<br>5 07 00 00<br>B 01 00 00<br>B 01 00 00<br>B 01 00 00<br>C 01 00 00<br>C 01 00 00 | AB       01       00       00       AB       01         AB       01       00       00       AB       01         AB       01       00       00       AB       01         AB       01       00       00       AB       01         AB       01       00       00       AB       01         AB       01       00       00       AB       01         AB       01       00       00       AB       01         AB       01       00       00       AB       01         AB       01       00       00       AB       01         AB       01       00       00       AB       01         AB       01       00       00       AB       01         AB       01       00       00       AB       01 | 00 00 AB 01 00<br>00 00 AB 01 00<br>00 00 00 AB 01 00<br>00 00 00 00 00 AB 01 00<br>00 00 00 00 00 00 00 00 00 00 00 00 | 00<br>00<br>00<br>00<br>00<br>00<br>00<br>00<br>00<br>00<br>00<br>00<br>00 |

此时,点击"开始",如果选择了"配置区",则会出现下面的界面

| Nullicro ICP Programming Tool   | ×   |
|---------------------------------|-----|
| 因为要擦除配置区,整片Flash都必须要被打<br>确定 取消 | 察除! |
| 点击 "确定",出现界面                    |     |
| Nullicro ICP Programming Tool   |     |
| (2) 使用批量编程模式吗?                  |     |
| 是似一香砚                           |     |

如果只是编程一片 M0,则选择"否";如果是批量烧写,则点击"是"。(注:如选择了批量烧写,则拔下已烧写的板子,插入新板则会自动检测烧入。)

## 四. 如何脱离上位机,利用 DZ-LINK 配合按键进行离线烧写?

如果需要离线烧入,则可先把程序烧入 DZ-LINK 里的 EEPROM,应用到工具 NuMicro ICP Programming Tool,步骤为

1) 点击下图的"选项",

| 文件(22) 芯片(C)                                                                                                    | 语言(L)                                                                                                    |                                                                                                    |                                                                                                    |                                                        |
|----------------------------------------------------------------------------------------------------|----------------------------------------------------------------------------------------------------|----------------------------------------------------------------------------------------------------|----------------------------------------------------------------------------------------------------|--------------------------------------------------------|
| nuvol                                                                                                    | noī                                                                                                    |                                                                                                    |                                                                                                    |                                                        |
| 连线状态检测                                                                                                    | 芯片已连接                                                                                                    |                                                                                                    |                                                                                                    |                                                        |
| 芯片型号                                                                                                    | NUC120LE3A                                                                                                    | N LDROM: 4096 Byte                                                                                                    | s, APROMO: 131072 Bytes, Da                                                                                                    | ta: O Bytes                                            |
| 载入文件<br>LDROM                                                                                                    | 文件名:                                                                                                    | E:\wusongjun\大中科                                                                                                    | 技\犬中群共享\WUC1xx ISP V1.                                                                                                    | 08\NUC1xx ISP V:                                       |
|                                                                                                    |                                                                                                    | 大小: 3944字节, 校验                                                                                                    | 值: e708                                                                                                    |                                                        |
| APROMO                                                                                                    | 文件名:                                                                                                    | E:\wusongjun\下载文                                                                                                    | 垱\芯唐\WC100SeriesBSP_CMSI                                                                                                    | S_v1.02.002\NUC:                                       |
|                                                                                                    |                                                                                                    | 大小: 6992字节, 校验                                                                                                    | 值: f905                                                                                                    |                                                        |
| 数据Flash                                                                                                    | 文件名:                                                                                                    | C:\Data.hex                                                                                                    |                                                                                                    |                                                        |
| #399/2-                                                                                                    |                                                                                                    | 未能加载文件。                                                                                                    |                                                                                                    |                                                        |
| 设定                                                                                                    | 配置值0:                                                                                                    | OxFFFFFFFFFFFFFFFFFFFFFFFFFFFFFFFFFFFF                                                                                                    | : 0x0001F000 < 片上配                                                                                                    | 置 > 🔽                                                  |
| 文件数据                                                                                                    |                                                                                                    | 片上Flash                                                                                                    | 离线Flash                                                                                                    |                                                        |
| LDROM APROMO                                                                                                    | 数据Flash                                                                                                    | LDROM APROMO 数据                                                                                                    | Flash LDROM APROMO 数据                                                                                                    | Flash                                                  |
| 00000000: C3<br>00000010: 00<br>00000020: 00<br>00000030: 00<br>00000040: A4<br>00000050: A4<br>00000050: A4<br>00000050: A4 | 8         0C         00         20           0         00         00         00         00           0         00         00         00         00           0         00         00         00         00           0         00         00         00         00           0         01         00         00         00           0         01         00         00         00           0         01         00         00         00           5         07         00         00         00           5         01         00         00         00 | 9D         01         00         00         A1         01           00         00         00         00         00         00         00           00         00         00         00         00         00         00         00           00         00         00         00         00         00         00         00           00         00         00         00         00         A7         01           AB         01         00         00         A8         01           AB         01         00         00         A8         01           AB         01         00         00         A8         01           AB         01         00         00         A8         01 | 00 00 A3 01 00 00<br>00 00 00 00 00 00<br>00 00 A5 01 00 00<br>00 00 A9 01 00 00<br>00 00 A8 01 00 00<br>00 00 A8 01 00 00<br>00 00 A8 01 00 00<br>00 00 A8 01 00 00 | <ul> <li>● 8位</li> <li>○ 16位</li> <li>○ 32位</li> </ul> |
| 00000000: AB                                                                                                    | B 01 00 00<br>B 01 00 00<br>P 01 00 00                                                                                                    | AB 01 00 00 AB 01<br>AB 01 00 00 AB 01<br>AB 01 00 00 AB 01                                                                                                    | 00 00 7D 07 00 00<br>00 00 AB 01 00 00<br>00 00 AB 01 00 00                                                                                                    | ✓ 刷新                                                   |
| 编程<br>I LDROM                                                                                                    | APROMO                                                                                                    | 一数据Flash                                                                                                    |                                                                                                    | 开始                                                     |
|                                                                                                    |                                                                                                    |                                                                                                    |                                                                                                    | 构建: 4136rc                                             |

出现界面

| 编程词                    | 先项                                                   |       |  |
|------------------------|------------------------------------------------------|-------|--|
| ব <mark>ব</mark> ব ব ব | ] 擦除<br>] 烧写<br>] 验证<br>] <b>薀线模式<br/>] 对离线模式数据加</b> | u密    |  |
|                        | 输入密码                                                 | ***** |  |
|                        | 重复输入密码                                               | ***** |  |
|                        | 默认                                                   | 确定取消  |  |

2) 把"离线模式"选上,如要对离线模式的数据加密,则把"对离线模式数据加密"选上,同时写上密码(如果对离线模式的数据加密,则点击主界面的"刷新"时,需要填对密码,才能把 EEPROM 里的离线程序数据读出)。按"确定",回到主界面,点击"开始",按照提示操作即可烧写成功,出现界面

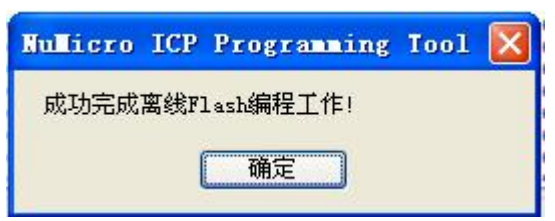

2)此时,可以把 NuMicro ICP Programming Tool 软件给关掉了!把仿真器与板子接上,同时 仿真器的 PIN2 和 PIN10之间接上按键(参考管脚定义图),按下按键,其中一个灯出现 红灯闪三下,然后变常红状态;另一个灯出现红灯保持一会,然后出现常绿状态,即表 示离线烧写成功!把烧好的板子取下,接另一块待烧写的板子,按下按键……,重复这 个步骤即可实现离线批量生产!

#### 五. 如何调节 DZ-LINK 仿真器的输出电压?

利用 DZ-LINK 调试 M0, 仿真器可直接给 M0 供电,而不需另接电源。观察附录的原理图可 以看出,如果接上 R4,不接 R3,则输出电压为 3.3V;如果接上 R3,不接 R4,则输出电压为 5V; 而芯唐 IC 支持的电压范围在 2.5V—5.5V,用户可根据需要来选择输出电压。(注: R3 和 R4 为 0 欧电阻)

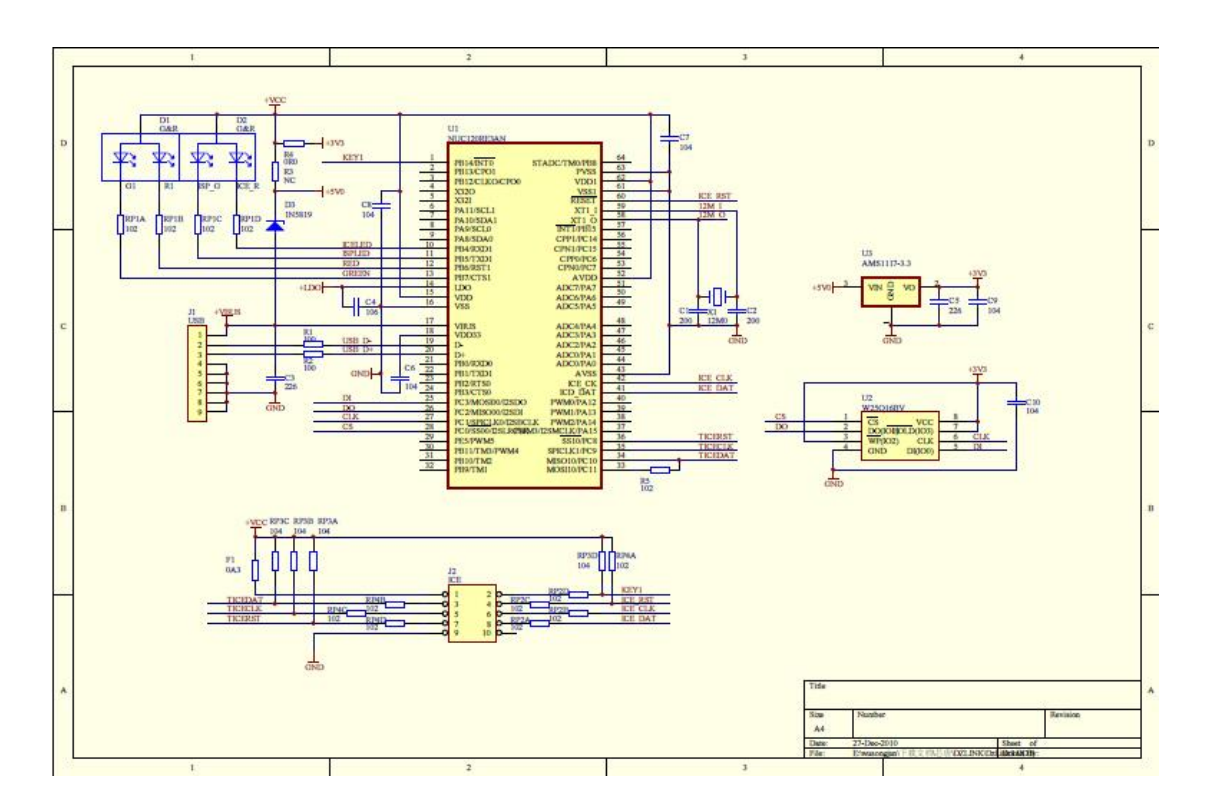

### 六. 附录:DZ-LINK 原理图